# Slovenščina, 6. razred

# 16. 3.-20. 3. 2020

Delo s samostojnim delovnim zvezkom Gradim slovenski jezik 6, 2. del

17. sklop – Prapraprapračlovek

- Strokovno besedilo (branje), iskanje ključnih besed (str. 46–52)
- Podatki v oklepaju (str. 53–54)
- Na kratko (krajšave) (str. 55–58)

Rešuješ naloge v delovnem zvezku.

### **NEOBVEZNO**

Na spletni strani <u>www.irokusplus.si</u> imaš sedaj brezplačen dostop do interaktivnih elektronskih gradiv.

### Postopek prijave/registracije:

- 1. Na izbranem portalu klikneš na gumb **Prijava**.
- Če si že uporabnik portala, vnesi svoj e-naslov in geslo ter sledi navodilom. Če na portal dostopaš prvič, klikni na polje Nimam še uporabniškega računa in vnesi zahtevane podatke. Tako se boš registriral in ustvaril uporabniški račun.
- 3. Ko si prijavljen, odpri zavihek Moja iZbirka in poišči Slovenščina 6.

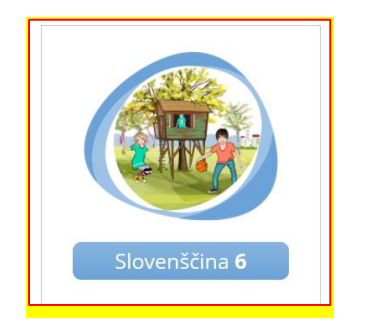

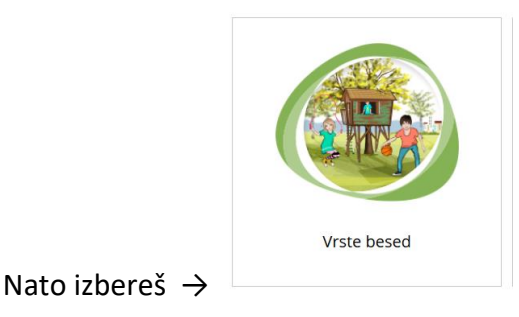

Tam najdeš naloge, s katerimi lahko ponoviš in utrdiš svoje znanje o samostalniku in pridevniku. Samostalnik najdeš na straneh 2–45, pridevnik na straneh 73–113.

Ne pozabi, da se v **knjigah** skriva mnogo zanimiv zgodb in da si lahko z branjem polepšaš (dolgočasen) dan.

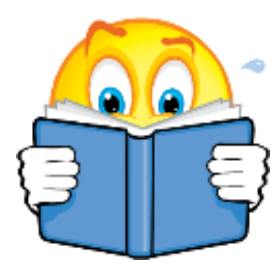

# Slovenščina, 7. razred

# 16. 3.-20. 3. 2020

Delo s samostojnim delovnim zvezkom Slovenščina za vsak dan 7, 1. del

8. sklop – Cankarjev rojstni kraj

- Sklanjanje samostalnikov ženskega spola (str. 122–131)

- Sklanjanje samostalnikov srednjega spola (str. 131-137)

Rešuješ naloge v delovnem zvezku.

Ne pozabi prebrati do konca knjige za domače branje (Tone Partljič: Hotel sem prijeti sonce ali Slišal sem, kako trava raste) in si urediti zapisa v zvezek.

### **NEOBVEZNO**

Na spletni strani <u>www.irokusplus.si</u> imaš sedaj brezplačen dostop do interaktivnih elektronskih gradiv.

### Postopek prijave/registracije:

- 1. Na izbranem portalu klikneš na gumb **Prijava**.
- Če si že uporabnik portala, vnesi svoj e-naslov in geslo ter sledi navodilom. Če na portal dostopaš prvič, klikni na polje Nimam še uporabniškega računa in vnesi zahtevane podatke. Tako se boš registriral in ustvaril uporabniški račun.
- 3. Ko si prijavljen, odpri zavihek Moja iZbirka in poišči Slovenščina 7.

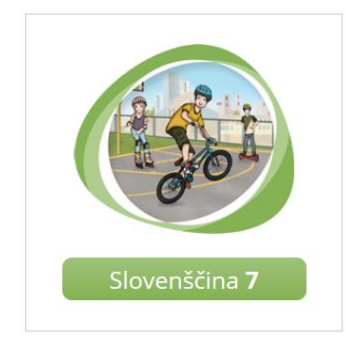

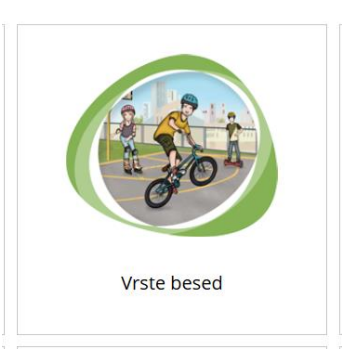

Nato izbereš  $\rightarrow$ 

Tam najdeš naloge, s katerimi lahko ponoviš in utrdiš sklanjanje samostalnikov (od str. 41 naprej).

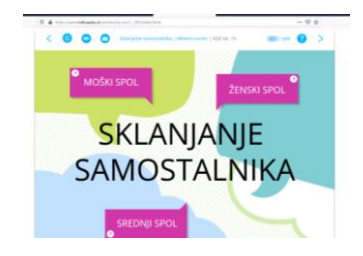

# Slovenščina, 8. razred

# 16. 3.-20. 3. 2020

Delo s samostojnim delovnim zvezkom Slovenščina za vsak dan 8, 1. del

5. sklop – Kako naj to naredim?
- Opis postopka (str. 87–94)
Naloge, ki se navezujejo na ogled posnetka (16.–23.), izpustiš.

## 6. sklop – Cvrtnik

- Opis naprave (str. 107–116)

Naloge, ki se navezujejo na ogled posnetka (7.–13.) in odvisnike (25.), izpustiš.

Ne pozabi na branje knjige Janeza Mušiča Zgodbe o Prešernu.

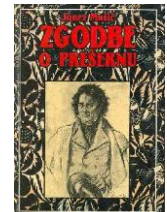

### **NEOBVEZNO**

Na spletni strani <u>www.irokusplus.si</u> imaš sedaj brezplačen dostop do interaktivnih elektronskih gradiv.

#### Postopek prijave/registracije:

- 1. Na izbranem portalu klikneš na gumb **Prijava**.
- 2. Če si že uporabnik portala, vnesi svoj e-naslov in geslo ter sledi navodilom. Če na portal dostopaš prvič, klikni na polje **Nimam še uporabniškega računa** in vnesi zahtevane podatke. Tako se boš registriral in ustvaril uporabniški račun.
- 3. Ko si prijavljen, odpri zavihek Moja iZbirka in poišči Slovenščina 8.

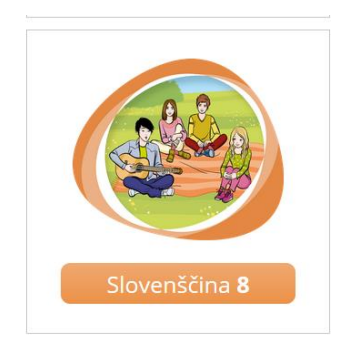

Nato izbereš  $\rightarrow$ 

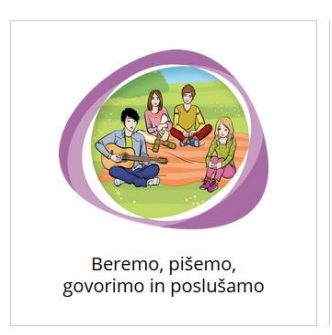

Tam najdeš naloge, s katerimi lahko ponoviš in utrdiš znanje o opisu postopka in naprave (od str. 150 naprej).

# Slovenščina, 9. razred

## 16. 3.-20. 3. 2020

Delo s samostojnim delovnim zvezkom Slovenščina za vsak dan 9, 2. del

10. sklop – Kako se pride od nas do vas?

- Opis poti (str. 6-10 in 16-17)

Naloge, ki se navezujejo na ogled posnetka (15.-28.), izpustiš.

11. sklop – Odprto 7.00–18.00

- Pomišljaj in tri pike

Delo z elektronskim učbenikom **Slovenščina 9** 

Potopis (str. 137–145) Povezava: <u>https://eucbeniki.sio.si/slo9/2225/index.html</u>
 Nalogo 15 na str. 145 napiši v zvezek.

Ne pozabite na branje. "Knjige so enkratna prenosna čarovnija." (Stephen King)

### **NEOBVEZNO**

Na spletni strani <u>www.irokusplus.si</u> imaš sedaj brezplačen dostop do interaktivnih elektronskih gradiv.

#### Postopek prijave/registracije:

- 1. Na izbranem portalu klikneš na gumb **Prijava**.
- Če si že uporabnik portala, vnesi svoj e-naslov in geslo ter sledi navodilom. Če na portal dostopaš prvič, klikni na polje Nimam še uporabniškega računa in vnesi zahtevane podatke. Tako se boš registriral in ustvaril uporabniški račun.
- 3. Ko si prijavljen, odpri zavihek Moja iZbirka in poišči Slovenščina 9.

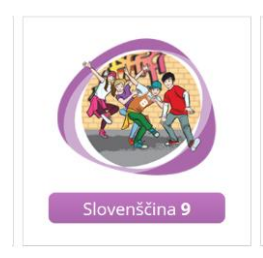

Nato izbereš  $\rightarrow$ 

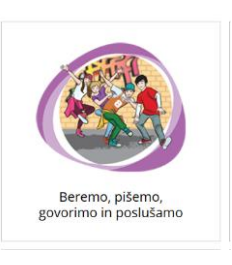

Tam najdeš naloge, s katerimi lahko ponoviš in utrdiš znanje o opisu poti in potopisu (od str. 140 naprej).

Pripenjam tudi povezavo do preizkusov znanja (NPZ): https://www.ric.si/preverjanje\_znanja/predmeti/materinscina3/2011120911353483/

V primeru vprašanj mi pišite po elektronski pošti.

Sabina Vračun, prof., učiteljica slovenščine